# **Tutorial MUSTIC**

To lauch mustic : ./startMusticOTB.sh

To do exercise #4.1, you have to use Mustic v5.3 (via Eclipse)

Remark : The figures in TUTO/MUSTIC\_SNAPSHOOT show some key steps you should achieve to accomplish the exercises.

# Part 1 - Handing the tool

Open three images from SPOT3 folder

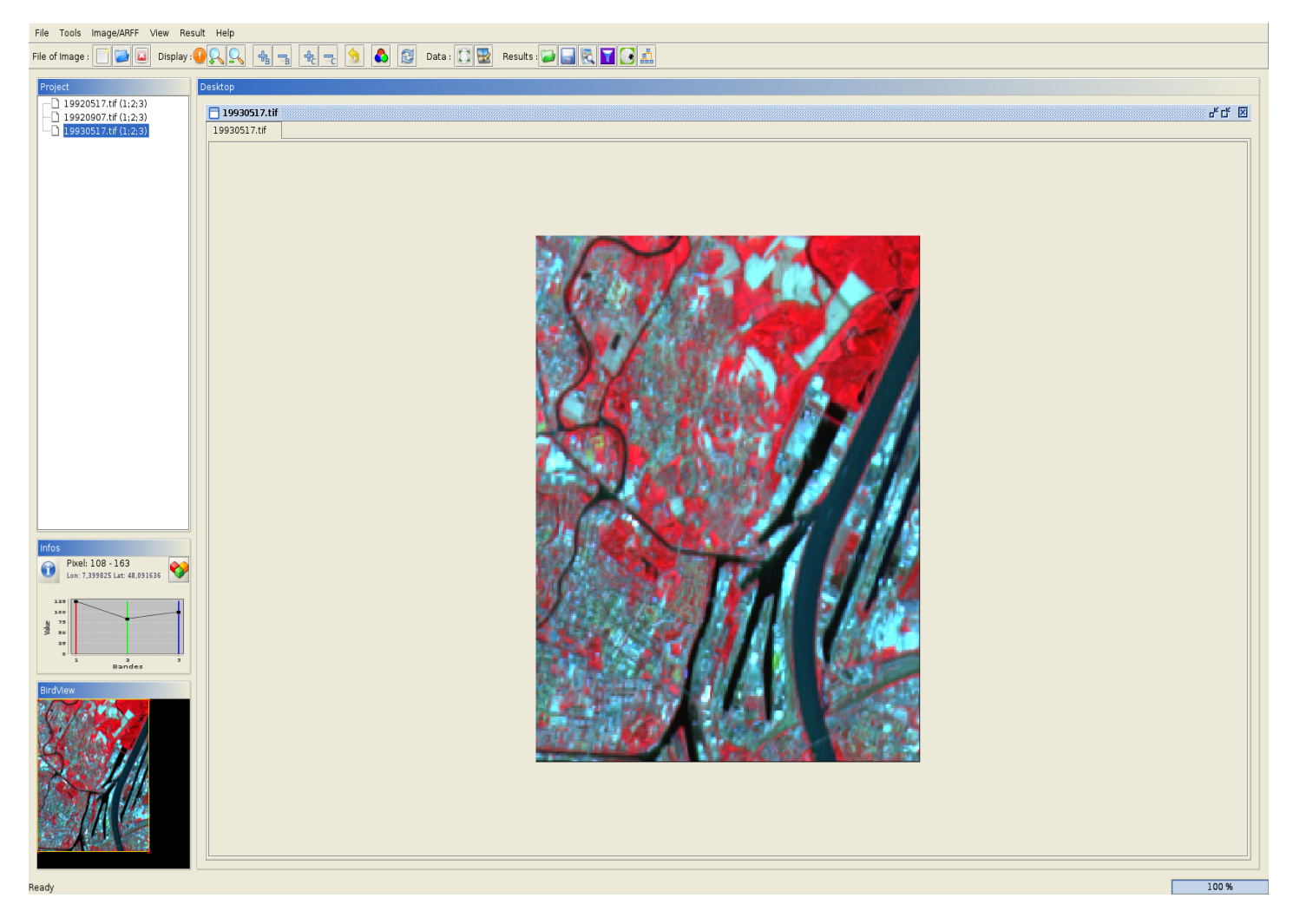

Navigate into the images and menu to familiar you with the basic tools: zoom, brigthness, birdview, ...

Make a crop (60 x 60 pixels) from an image.(Will be used in Part 3)

# Part 2 - Monostrategy per pixels analysis.

## 2.1) Clustering

On one of the images, open the classifier menu panel.

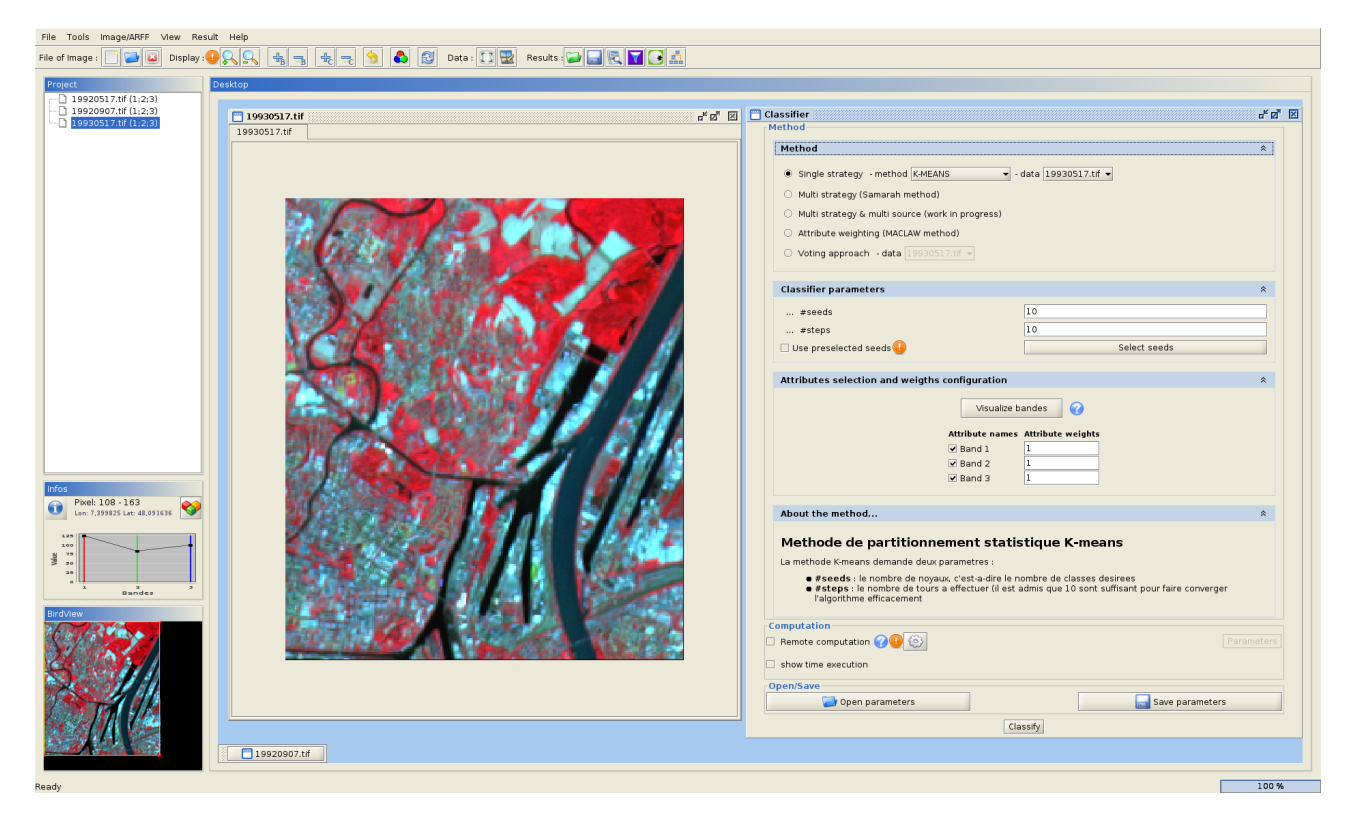

First, carry out a clustering with 10 clusters using Kmeans.

| File Tools Image/ARFF View Result Help                                                                           |                                |  |  |  |
|----------------------------------------------------------------------------------------------------|--------------------------------|--|--|--|
| File of image : 📴 🖬 Otspiey : 🖉 🔍 🔩 🛬 🔩 🛫 🥱 🔊 🚳 🖾 🖾 Data : 📰 Results : 🗰 📿 🗮 🔍                                   |                                |  |  |  |
| Project Desktop                                                                                                  |                                |  |  |  |
| 19920517.tif (1;2;3)                                                                                             | rt 🗹                           |  |  |  |
| 19930517.ttf (1:2:3) 19930517.ttf Clustering 3 Q                                                                 |                                |  |  |  |
| 🗁 Data 🦉 Result 1 🔕                                                                                              |                                |  |  |  |
|                                                                                                    | Operations on cluster          |  |  |  |
|                                                                                                    |                                |  |  |  |
|                                                                                                    |                                |  |  |  |
|                                                                                                    | Clusters                       |  |  |  |
|                                                                                                    | ➢ Racine                       |  |  |  |
|                                                                                                    |                                |  |  |  |
|                                                                                                    | Cluster 3                      |  |  |  |
|                                                                                                    | Cluster 5                      |  |  |  |
|                                                                                                    | Cluster 6<br>Cluster 7         |  |  |  |
| and the second second second second second second second second second second second second second second second | Cluster 8                      |  |  |  |
|                                                                                                    | Cluster 9                      |  |  |  |
|                                                                                                    |                                |  |  |  |
|                                                                                                    |                                |  |  |  |
|                                                                                                    |                                |  |  |  |
|                                                                                                    |                                |  |  |  |
|                                                                                                    | -Infos                         |  |  |  |
| Infos                                                                                                    | Name Cluster 6                 |  |  |  |
| Pixel: 108 - 163                                                                                                 | Color Cardinality 4734         |  |  |  |
|                                                                                                    |                                |  |  |  |
|                                                                                                    |                                |  |  |  |
|                                                                                                    |                                |  |  |  |
|                                                                                                    |                                |  |  |  |
| Birdhaw                                                                                                    |                                |  |  |  |
|                                                                                                    |                                |  |  |  |
|                                                                                                    |                                |  |  |  |
|                                                                                                    |                                |  |  |  |
|                                                                                                    | -View mode                     |  |  |  |
|                                                                                                    | Selection mode :               |  |  |  |
|                                                                                                    | Expand to level : 1            |  |  |  |
| Centroids / Cardinality / Scatter Plot / Evaluation / Weights / Image Result / Historique /                      | Hierarchie : Expand to max : 🔶 |  |  |  |
|                                                                                                    |                                |  |  |  |
| Death.                                                                                                    | 0%                             |  |  |  |

What is the quality of the clustering result? (Find the "Inertia criterion") Compare the centroids from the different clusters. Do you recognize the "Water" classe without refeer to the image? Highlight the "Water" cluster. Check on the SPOT image.

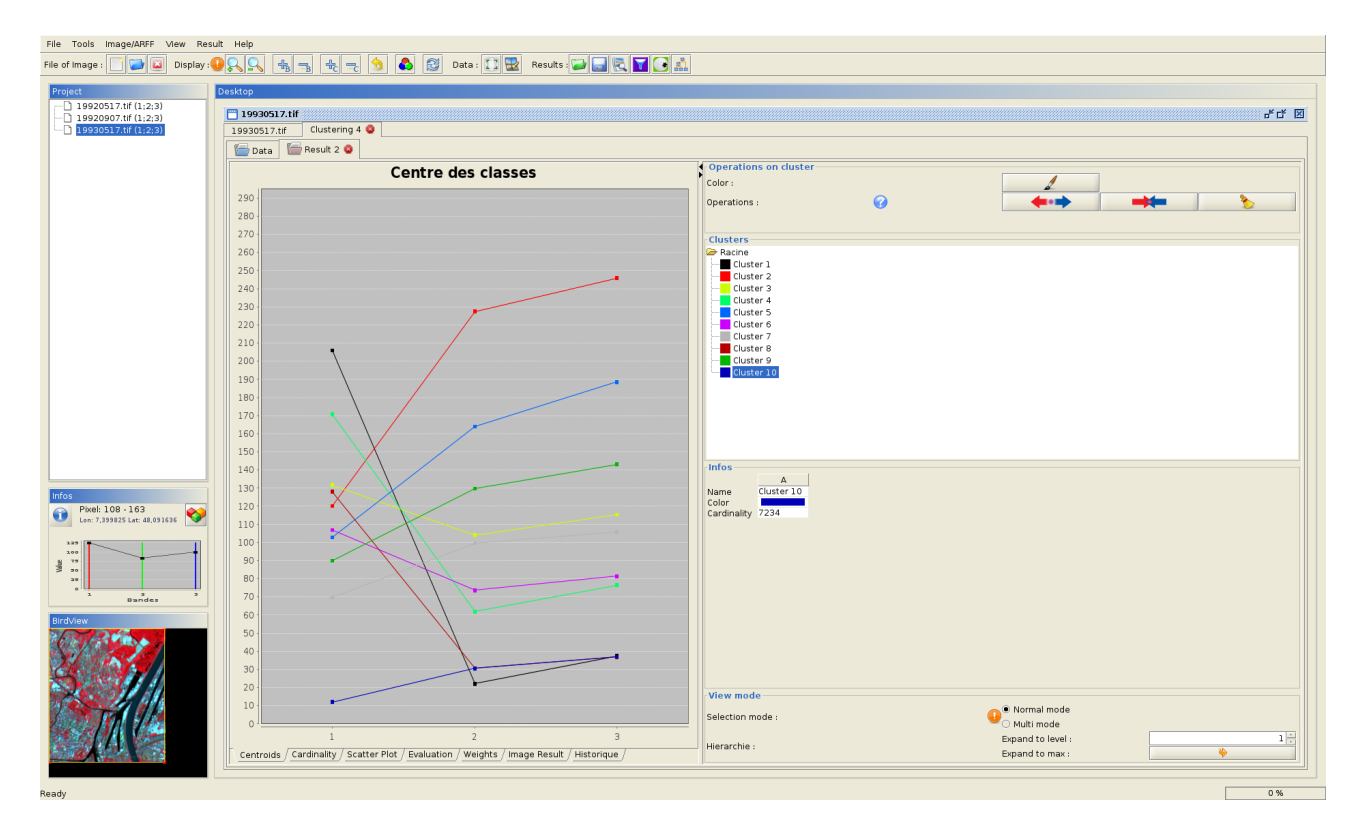

Visualize the partition of the data space.

| File Tools Image/ARFF View Result Help                                                                                                    |                                                                                                    |                                                                                                    |   |  |
|----------------------------------------------------------------------------------------------------|----------------------------------------------------------------------------------------------------|----------------------------------------------------------------------------------------------------|---|--|
| File of Image : 📄 🔁 🔯 Display : 🌗                                                                                                    | 🔍 🔩 🚽 🔩 🚽 🥱 🚳 😂 Data : 🚺 🕎 Results : 🏹 🔜 🖳 💽 🔬                                                                                                    |                                                                                                    |   |  |
| Project 1 9920517.tif (1;2;3) 19920907.tif (1;2;3) 19930517.tif (1;2;3)                                                                                                    | Desktop  19930317.tlf  19930517.tlf  Clustering 4   Finance  Result 2                                                                                         | <i>*</i> 4 E                                                                                                    | 1 |  |
|                                                                                                    | Object for x<br>Band 2<br>Object for y<br>Band 1                                                                                                    | Operations on cluster         Color:         Operations :         Operations :         Observe         Outer 1         Outer 1         Outer 3         Outer 4         Outer 5         Outer 6         Outer 9         Outer 9         Outer 9 |   |  |
| Index<br>Parts 109-153<br>Parts 109-153 | Rumber of obj<br>0.122<br>Random choice<br>Apply<br><u>Centroids / Cardinality</u> , Scatter Plot / <u>Evaluation / Weights / Image Result / Historique</u> / | Anne Cardnalty 7234                                                                                                    |   |  |
| Ready                                                                                                    |                                                                                                    | 0 %                                                                                                    | - |  |

Redo the same with SOM and 16 classes and with Kmeans and 100 clusters. From this last clustering, generate an hierarchy of clusters.

### 2.1) Segmentation

On one of the images, open the segmentation menu panel

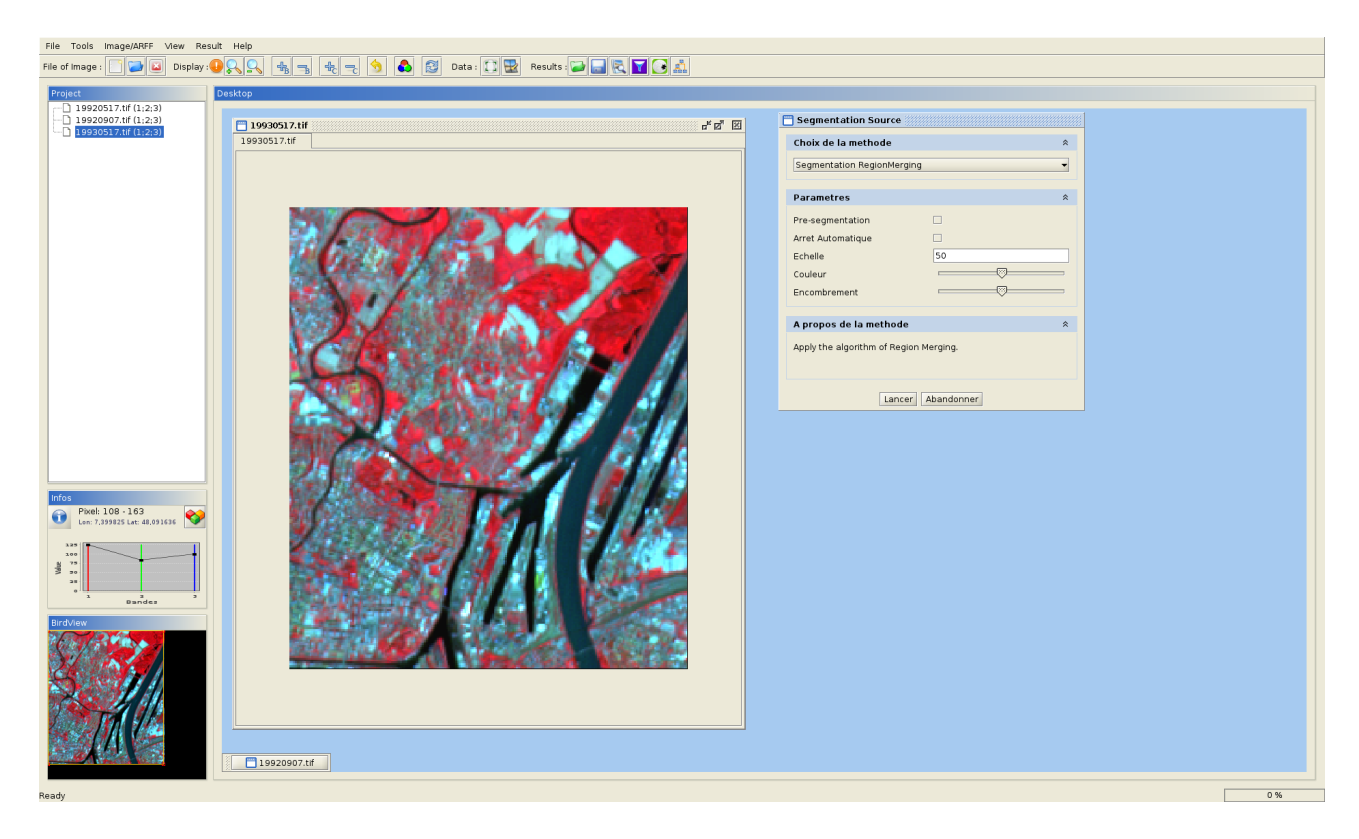

Try two segmentation algorithms:

- Region merging
  - Watershed

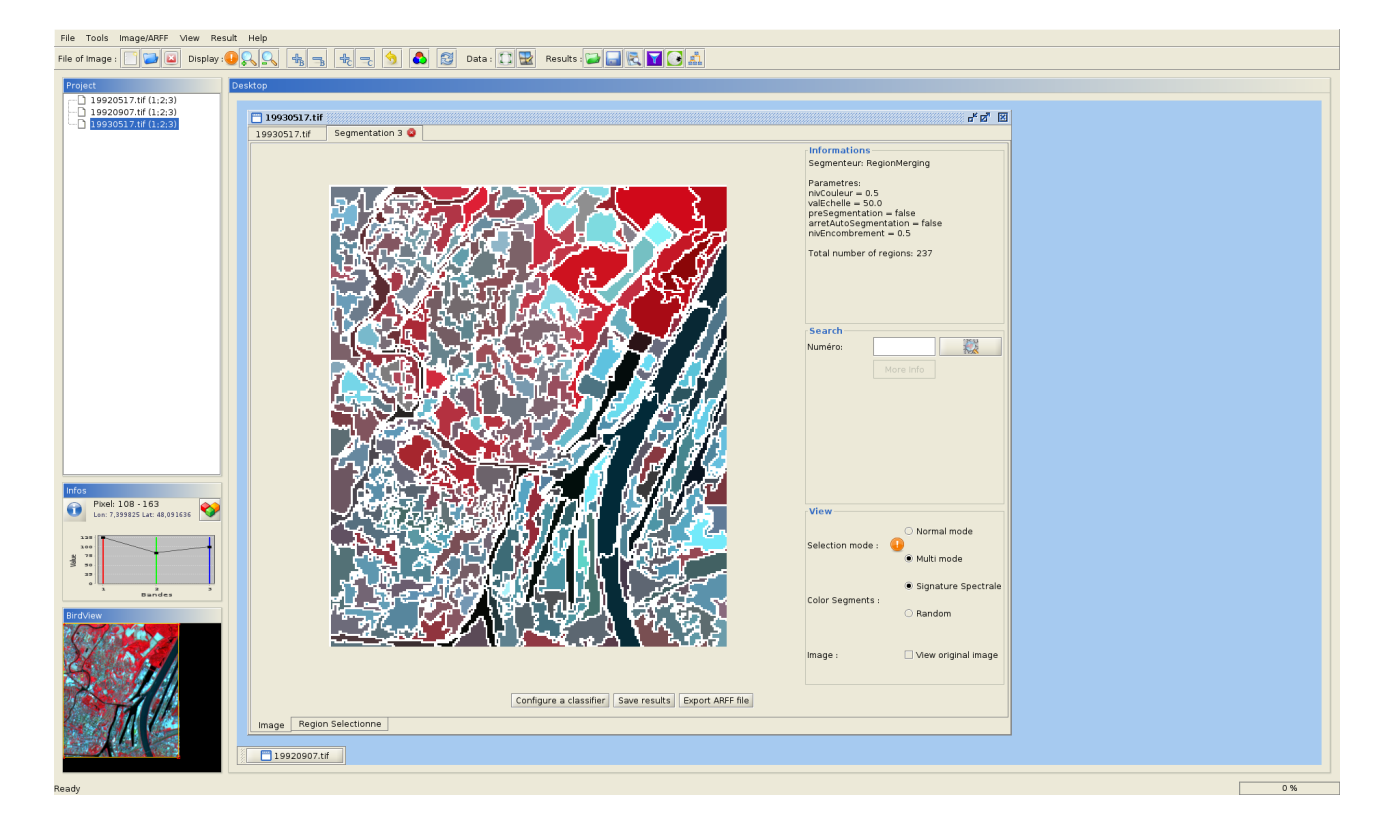

Try each one with different parameters.

How many segments is the Rhine composed? Study the features associed to a "Water" segment.

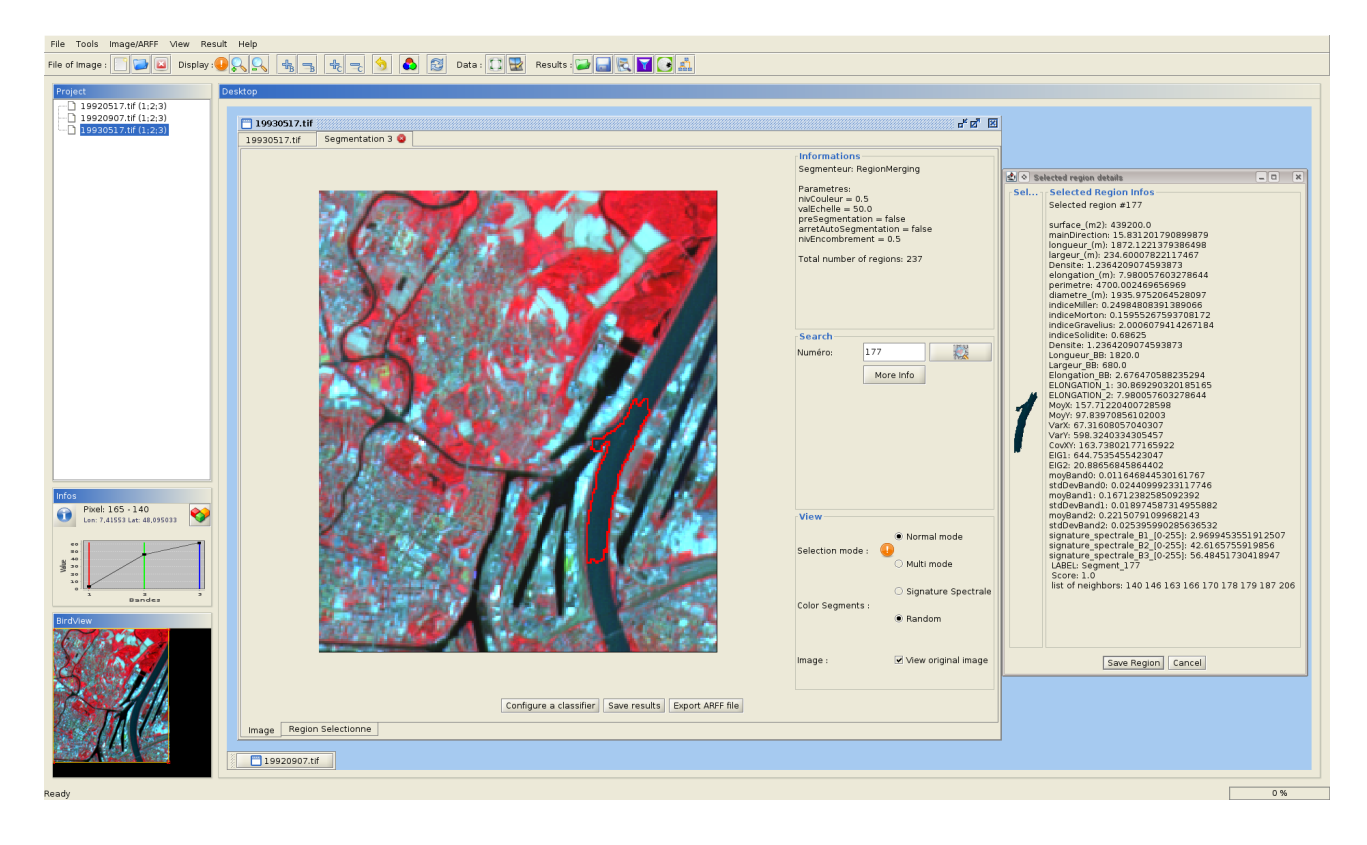

#### 3.3) Ground-truth

Open the "ROI" menu panel

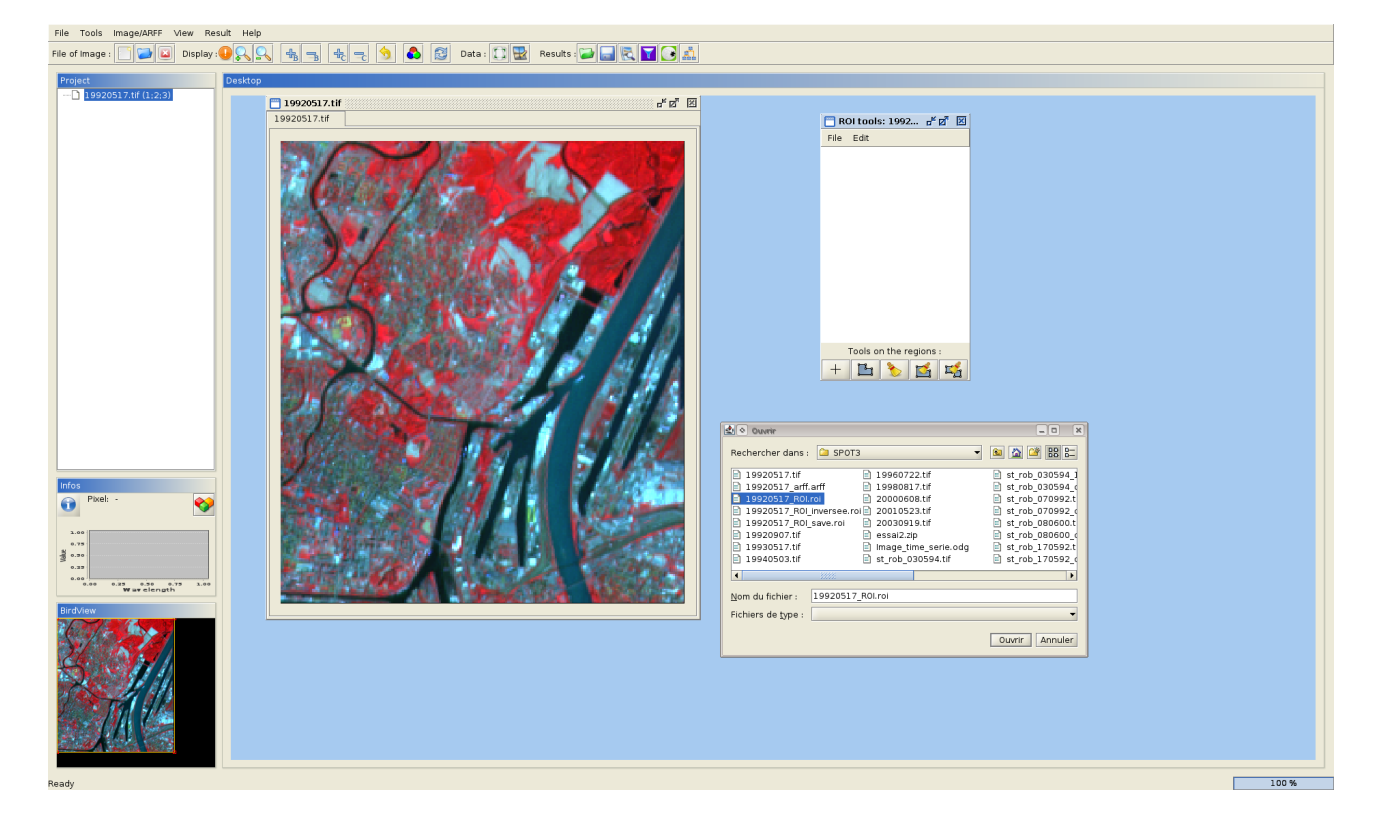

#### Load the file associated to the image "19920517.tif" in SPOT3 folder

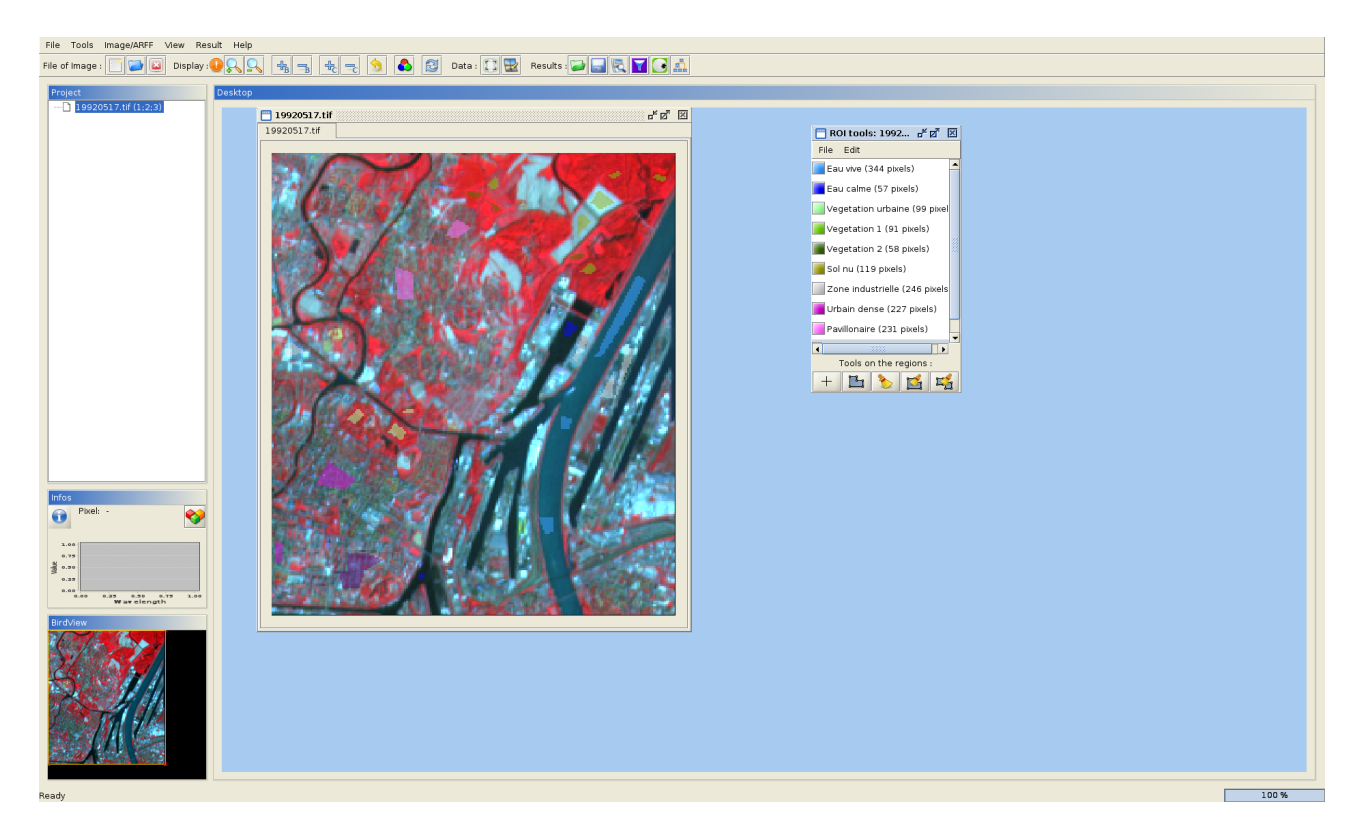

Add an area in the "Eau vive" class (in light blue) which contains 30 pixels approx. Don't save the file (or with another name ...).

Make a clustering with 10 clusters. Select in "ROI Evaluation" target on the main menu. Reopen the file associated to the image "19920517.tif". Study the correspondence matrix.

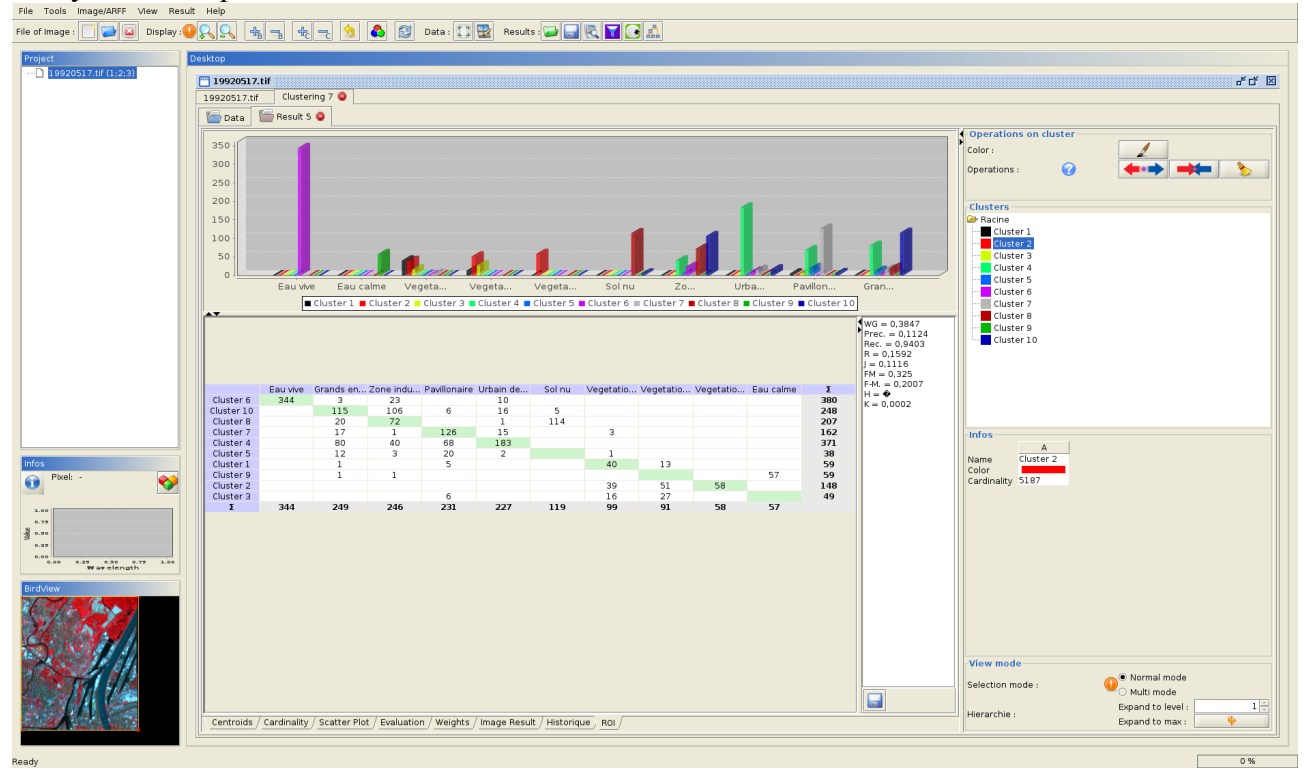

### Select "ROI Colorisation" target in the main menu. What happens?

| File Tools Image/ARFF View Result Help                                                                                                    |                                                                                                    |  |  |  |
|----------------------------------------------------------------------------------------------------|----------------------------------------------------------------------------------------------------|--|--|--|
| File of Image : 📋 📮 🙆 Display : 🕘 🔍 🔩 🙀 🚽 🍕 🚽 🧐 🔕 🔯 Data : 🔃 🕎 Results : 🍞 🔙 🗮 🏹 💽 🔬                                                                                                    |                                                                                                    |  |  |  |
| Project         Desktop           19920517.01f (1:2:3)         19920517.01f           19920517.01f         19920517.01f           19920517.01f         19920517.01f                                                                                                    | අ්ර් 🗵<br>( Operations on cluster                                                                                                    |  |  |  |
|                                                                                                    | Color: Operations: Clustes Custes Cus |  |  |  |
| Image: Contraction of the second of the second of the s | Infros A<br>Name Pache<br>Color<br>Cardinality 0                                                                                                    |  |  |  |
| Centroids / Cardmality / Scatter Plot / Evaluation / Weights / Image Result / Historique /                                                                                                    | View mode<br>Selection mode :<br>Herarchie :<br>Epand to level :<br>Epand to max :<br>Epand to max :                                                                                                    |  |  |  |

## 3.4) Region-based clustering

On a segmentation (with no too many segments), configure a classifier, for instance Kmeans with 10 clusters.

| File Tools Image/ARFF View Result Help         |                                                                                                    |      |  |  |  |
|------------------------------------------------|----------------------------------------------------------------------------------------------------|------|--|--|--|
| File of Image : 🚺 🎑 🔯 Display :                |                                                                                                    |      |  |  |  |
| Project                                        | Desktop                                                                                                    |      |  |  |  |
|                                                | □ 19930512.1if                                                                                                    | df 🗵 |  |  |  |
|                                                | 19930517.tif Segmentation 3 Clustering Segment Segment |      |  |  |  |
| 🚰 Data 🖆 Classifier SegnPanel                  |                                                                                                    |      |  |  |  |
|                                                | Method                                                                                                    |      |  |  |  |
|                                                | A Method A                                                                                                    |      |  |  |  |
|                                                | Single strategy - method K-MEANS - data 19930517 tif -                                                                                                    |      |  |  |  |
|                                                | O Multi strategy (Samarah method)                                                                                                    |      |  |  |  |
|                                                | O Multi strategy & multi source (work in progress)                                                                                                    |      |  |  |  |
|                                                | Attribute weighting (MACLAW method)                                                                                                    |      |  |  |  |
|                                                | Voting approach - data segmentation -                                                                                                    |      |  |  |  |
|                                                |                                                                                                    |      |  |  |  |
|                                                | Classifier parameters A                                                                                                    |      |  |  |  |
|                                                | #seeds                                                                                                    |      |  |  |  |
|                                                | III Calert sand                                                                                                    |      |  |  |  |
|                                                |                                                                                                    |      |  |  |  |
| Attributes selection and weigths configuration |                                                                                                    |      |  |  |  |
|                                                | Visualize bandes                                                                                                    |      |  |  |  |
|                                                | Attribute names Attribute weights                                                                                                    |      |  |  |  |
| Infos                                          | Surface_(m2) 1                                                                                                    |      |  |  |  |
| Pixel: 165 - 140                               | manufection 1<br>  longueur (m) 1                                                                                                    |      |  |  |  |
|                                                | □ largeur_(m) 1                                                                                                    |      |  |  |  |
|                                                | Denste in Denste in Denste |      |  |  |  |
| 10 30<br>30<br>30                              |                                                                                                    |      |  |  |  |
| e 1 3 3<br>Dandes                              | diametre (m) 1                                                                                                    |      |  |  |  |
| BirdView                                       | C indiceMiler L C C C C C C C C C C C C C C C C C C                                                                                                    |      |  |  |  |
| MARTIN COMPANY                                 | ✓ IndiceGravellus 1                                                                                                    |      |  |  |  |
|                                                | C indiceSolidite 1                                                                                                    |      |  |  |  |
|                                                | Computation                                                                                                    |      |  |  |  |
|                                                | show time execution                                                                                                    |      |  |  |  |
|                                                | Open/Save                                                                                                    | 5 H. |  |  |  |
|                                                | Save parameters                                                                                                    |      |  |  |  |
|                                                | [dassiy]                                                                                                    |      |  |  |  |
| Dearth.                                        |                                                                                                    | 04   |  |  |  |
| Ready                                          | 0                                                                                                    | 70   |  |  |  |

Select the attributes that you consider as relevant. Clusterize the regions using them.

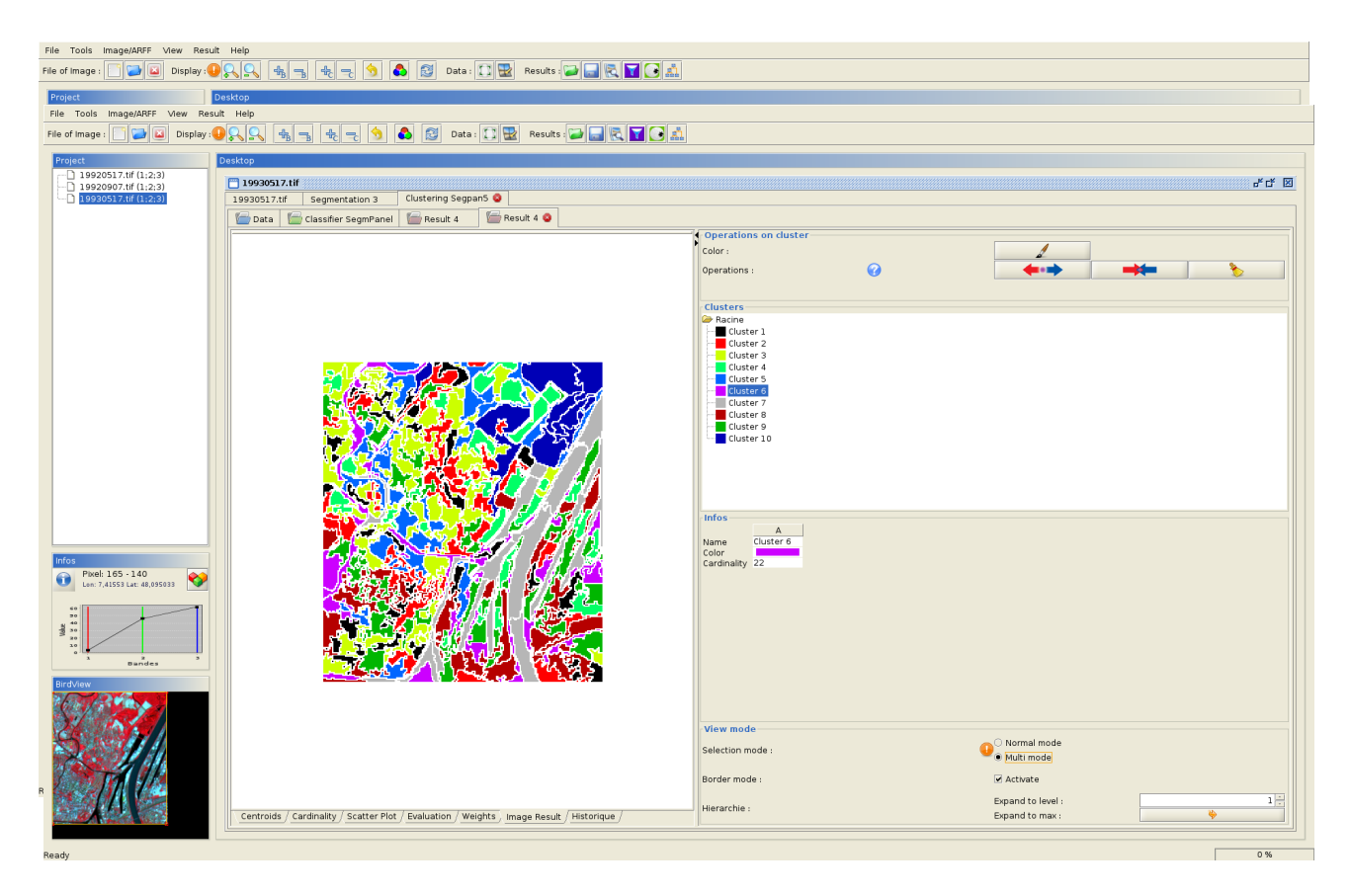

Compare with the per-pixels clustering.

## Part 4 – Multistrategy collaborative clustering

#### 4.1) Evidence accumulation

MUSTIC integrates a Voting algorithm similar to a Evidence accumulation algorithm . You can apply it only ON A CROP (max 60 X 60 pixels). Why? What is the quality of the result? Why?

#### 4.2) SAMARAH

Open the Multistraty menu panel and configure SAMARAH with 3 agents (2 kmeans with 10 classes and a SOM with 9x9 neurones). Lauch it.

| File of Image : 🗋 🔛 Display: 🕕 🔍 🔍 🚓 🖡 🛧 🚍 🥎 💩 🔯 Data : 🗋 🔛 Results : 🕁 🔜 🔍 🛐 🐊                                                                                                    |                                        |
|----------------------------------------------------------------------------------------------------|----------------------------------------|
| File d'ender son a la construcción de la construcción de la construcci | Cassifier                              |
|                                                                                                    | Vumber of clusters between (B) and [D] |

See the evolution of the quality along the time.

| File of Image :                                  |                                                                                                    |
|--------------------------------------------------|----------------------------------------------------------------------------------------------------|
|                                                  |                                                                                                    |
| 19920517.tif (1;2;3)                             | akup<br>- 1000517.11년                                                                                                    |
| 19920907.tif (1;2;3)                             | u u u u u u u u u u u u u u u u u u u                                                                                                    |
|                                                  | Data Hybrid classification - 2 O                                                                                                    |
|                                                  | Evolution Console initial i initial i initiali initial initial initial initial initial initial i |
|                                                  | Quality evolution Conflicts resolution                                                                                                    |
|                                                  | 1.00 Operations                                                                                                    |
|                                                  | 0.75 Tour Operation merge A2                                                                                                    |
|                                                  | 0.50 23 merge 40<br>33 merge 40                                                                                                    |
|                                                  | 0.25                                                                                                    |
|                                                  | 0.00 /                                                                                                    |
|                                                  | steps                                                                                                    |
|                                                  | - Quanta - Q Ponere - Q interne<br>- Q externe<br>Evaluation                                                                                                    |
|                                                  |                                                                                                    |
|                                                  |                                                                                                    |
|                                                  |                                                                                                    |
|                                                  |                                                                                                    |
| Infos                                            |                                                                                                    |
| Pixel: 108 - 163<br>Lon: 7,399825 Lat: 48,091636 |                                                                                                    |
| 444<br>440<br>907 70                             |                                                                                                    |
|                                                  |                                                                                                    |
| Birdvlew                                         |                                                                                                    |
| Complete March 1                                 |                                                                                                    |
| 24 Bach                                          |                                                                                                    |
|                                                  |                                                                                                    |
| 2                                                |                                                                                                    |
|                                                  |                                                                                                    |
|                                                  |                                                                                                    |
| Ready                                            | 100 %                                                                                                    |

How many conflicts have been solved?

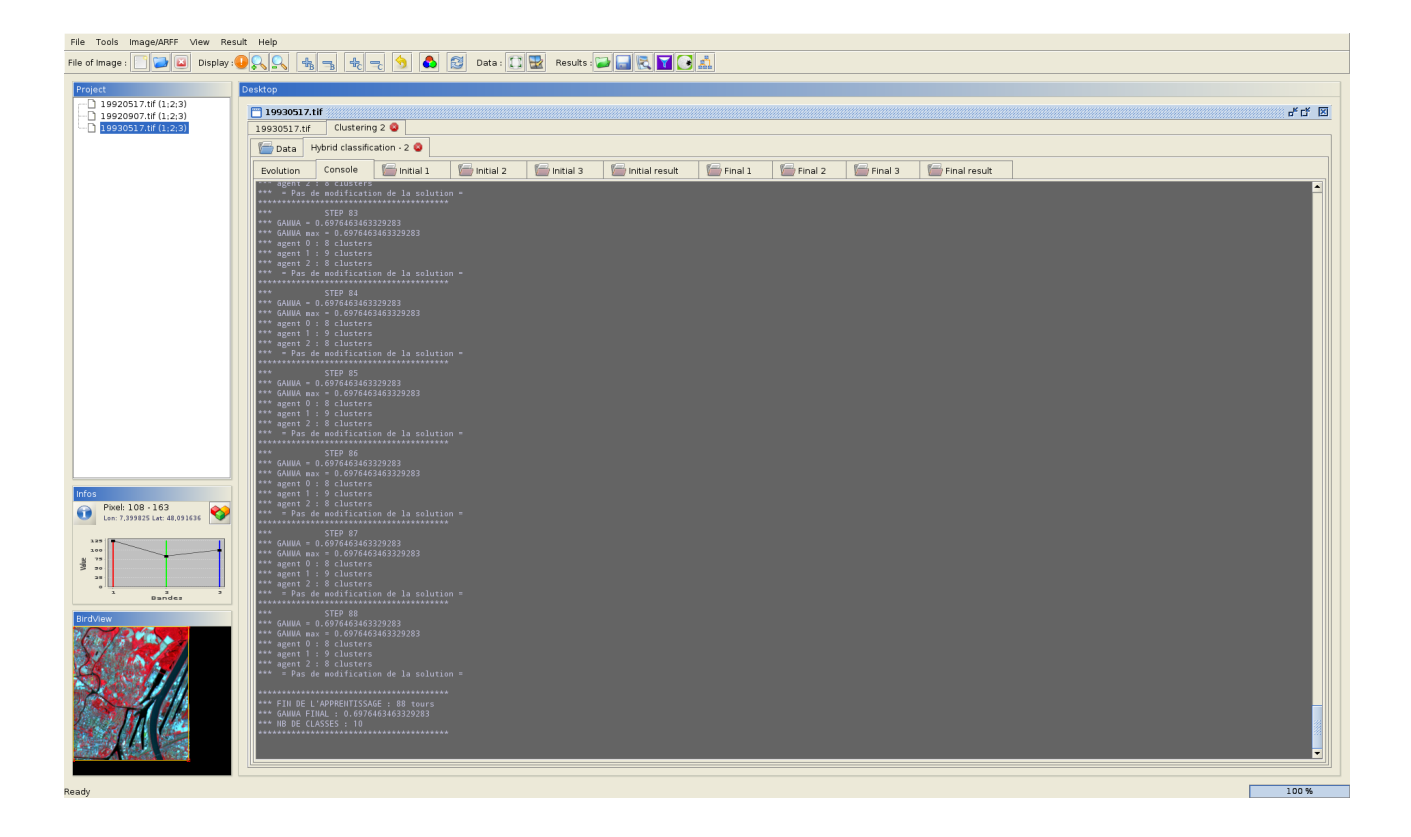

Compare the different results (intermediates and finals)

File Teels Image/AREE Many Result He

| Fle of Images 🗋 💭 🙆 Display, 🚱 🔍 🎭 🔩 🔩 👘 🚳 💭 Data : 💭 🎇 Results : 🏳 🙀 💽 🛃                                                                                                    |                                                                                                    |                                                                                                    |                              |
|----------------------------------------------------------------------------------------------------|----------------------------------------------------------------------------------------------------|----------------------------------------------------------------------------------------------------|------------------------------|
| Project [<br>19920517.tif (1:2:3)<br>19920907.tif (1:2:3)<br>19930517.tif (1:2:3)                                                                                                    | esktop  1993051.7.If  1993051.7.If  Clustering 2 0  Data Hybrid classification - 2 0  Evolution Console (initial 1 (initial 2 (initial result 0 (initial result 0 (initial 1))))                                                                                                    | nal Final Final Final result                                                                                                    | e" d" 🖾                      |
| Pell 108 - 163<br>Unr. 7.39255 Lat: 48,031615         Pell 108 - 163<br>Unr. 7.39255 Lat: 48,031615         Pell 108 - 163<br>Unr. 7.39255 Lat: 48,031615         Pell 208 - 163<br>Unr. 7.39255 Lat: 48,031615         Pell 208 - 163<br>Unr. 7.39255 Lat: 48,031615         Pell 208 - 163<br>Unr. 7.39255 Lat: 48,031615         Pell 208 - 163<br>Unr. 7.39255 Lat: 48,031615         Pell 208 - 163<br>Unr. 7.39255 Lat: 48,031615         Pell 208 - 163<br>Unr. 7.39255 Lat: 48,031615         Pell 208 - 163<br>Unr. 7.39255 Lat: 48,031615         Pell 208 - 163<br>Unr. 7.39255 Lat: 48,031615         Pell 208 - 163<br>Unr. 7.39255 Lat: 48,031615         Pell 208 - 163<br>Unr. 7.39255 Lat: 48,031615         Pell 208 - 163<br>Unr. 7.39255 Lat: 48,031615         Pell 208 - 163<br>Unr. 7.39255 Lat: 48,031615         Pell 208 - 163<br>Unr. 7.39255         Pell 208 - 163<br>Unr. 7.39255         Pell 208 - 163<br>Unr. 7.39255         Pell 208 - 163<br>Unr. 7.39255         Pell 208 - 163<br>Unr. 7.39255         Pell 208 - 163<br>Unr. 7.39255         Pell 208 - 163<br>Unr. 7.39255         Pell 208 - 163<br>Unr. 7.39255         Pell 208 - 163<br>Unr. 7.39255         Pell 208 - 163<br>Unr. 7.39255         Pell 208 - 163<br>Unr. 7.39255         Pell 208 - 163<br>Unr. 7.39255         Pell 208 - 163<br>Unr. 7.39255         Pell 208 - 163<br>Unr. 7.39255 | Evolution       Console       initial 1       initial 2       initial 3       initial result       initial result         Image: Second Second | hal 1 Final 2 Final result Color: Coperations on cluster Color: Coperations : Coperations : Coperati | Normal mode Expand to level: |
| Ready                                                                                                    |                                                                                                    |                                                                                                    | 100 %                        |

Redo the same with a number of classes in the final result in [8, 10] and/or a different ratios between Similarity and Quality.

Redo the experiments but each method uses a different image.

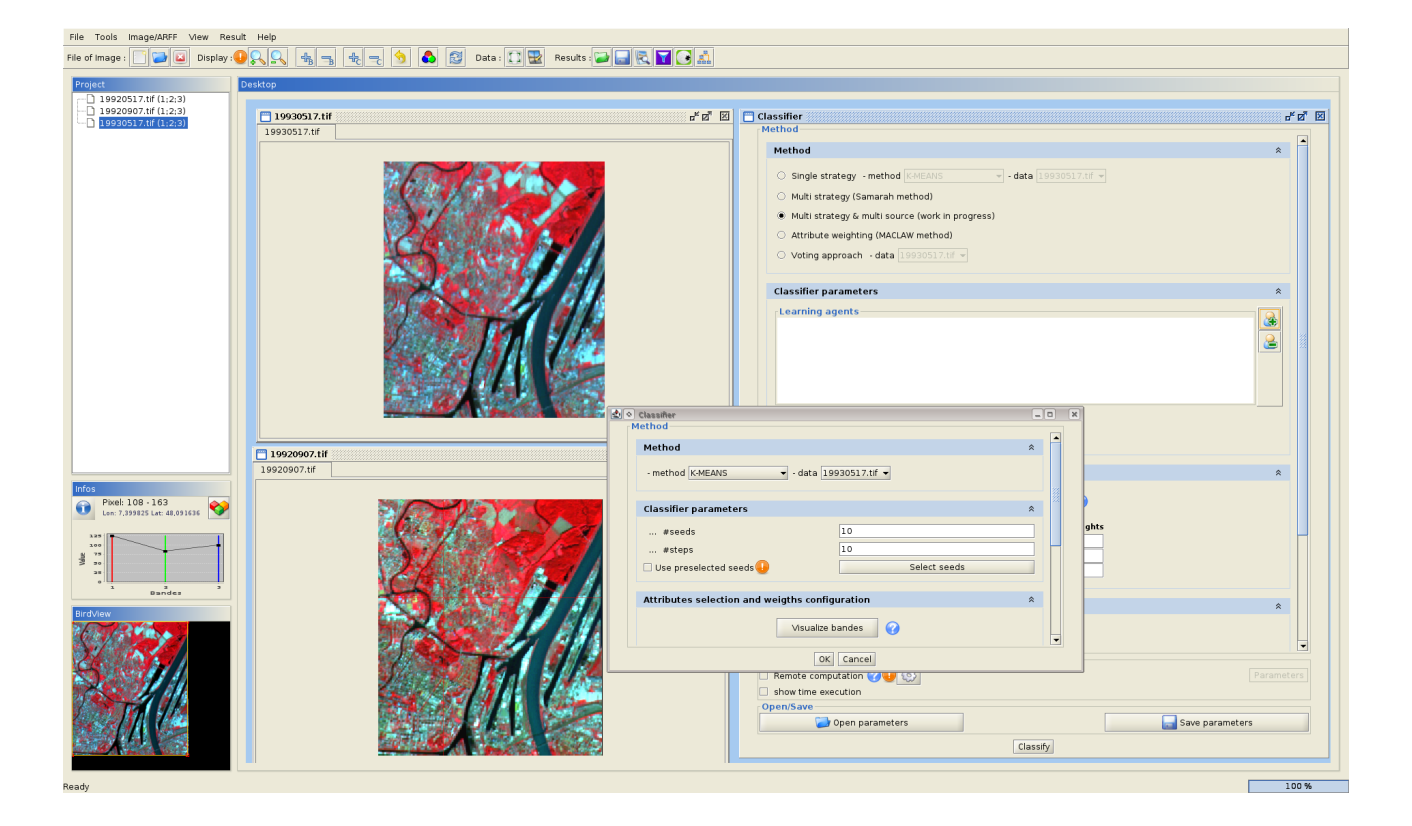

# Part 5 – Multitemporal clustering

#### 5.1) Time series clustering

Through the "Clustering" menu panel, clustering sequences of pixels from three images.

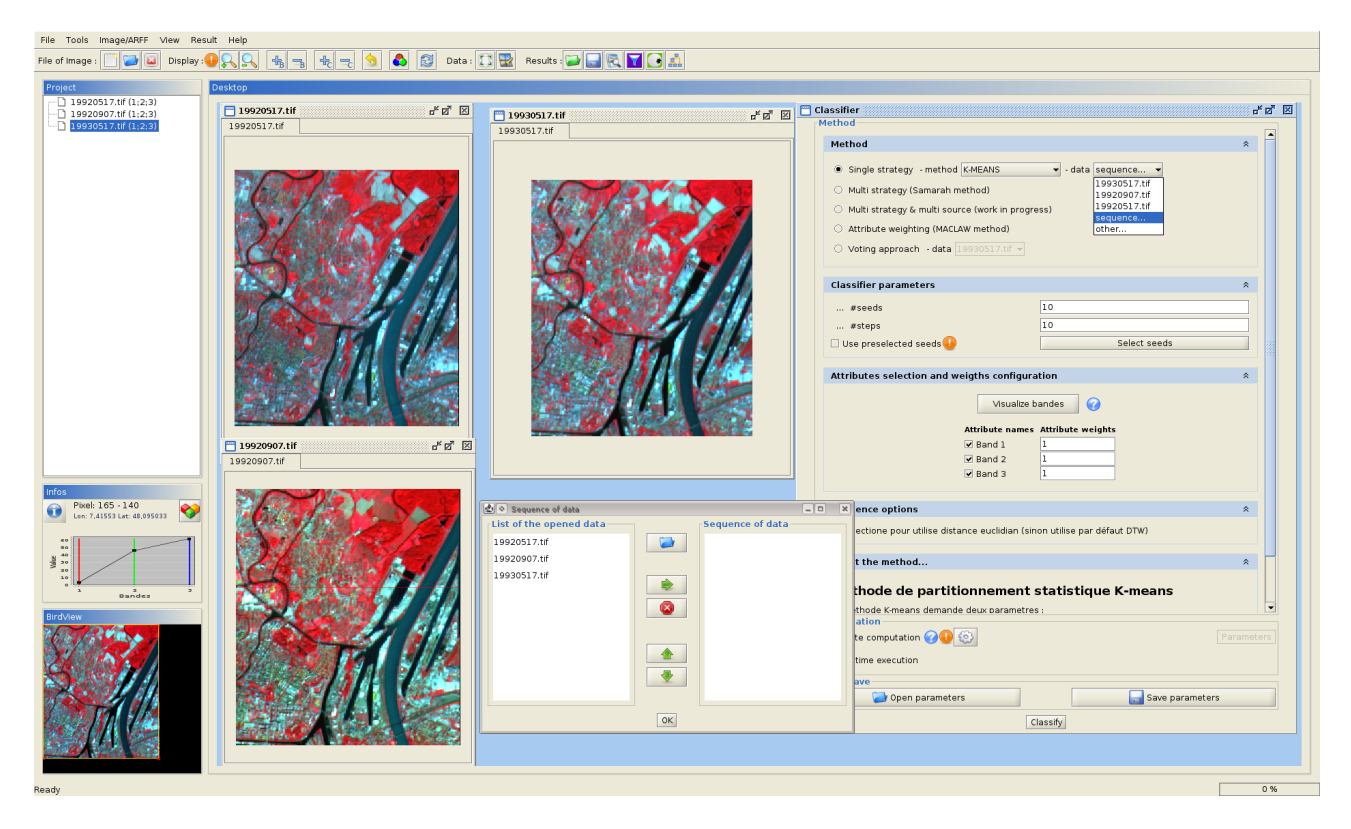

Study the behavior of pixels from "Water" class.

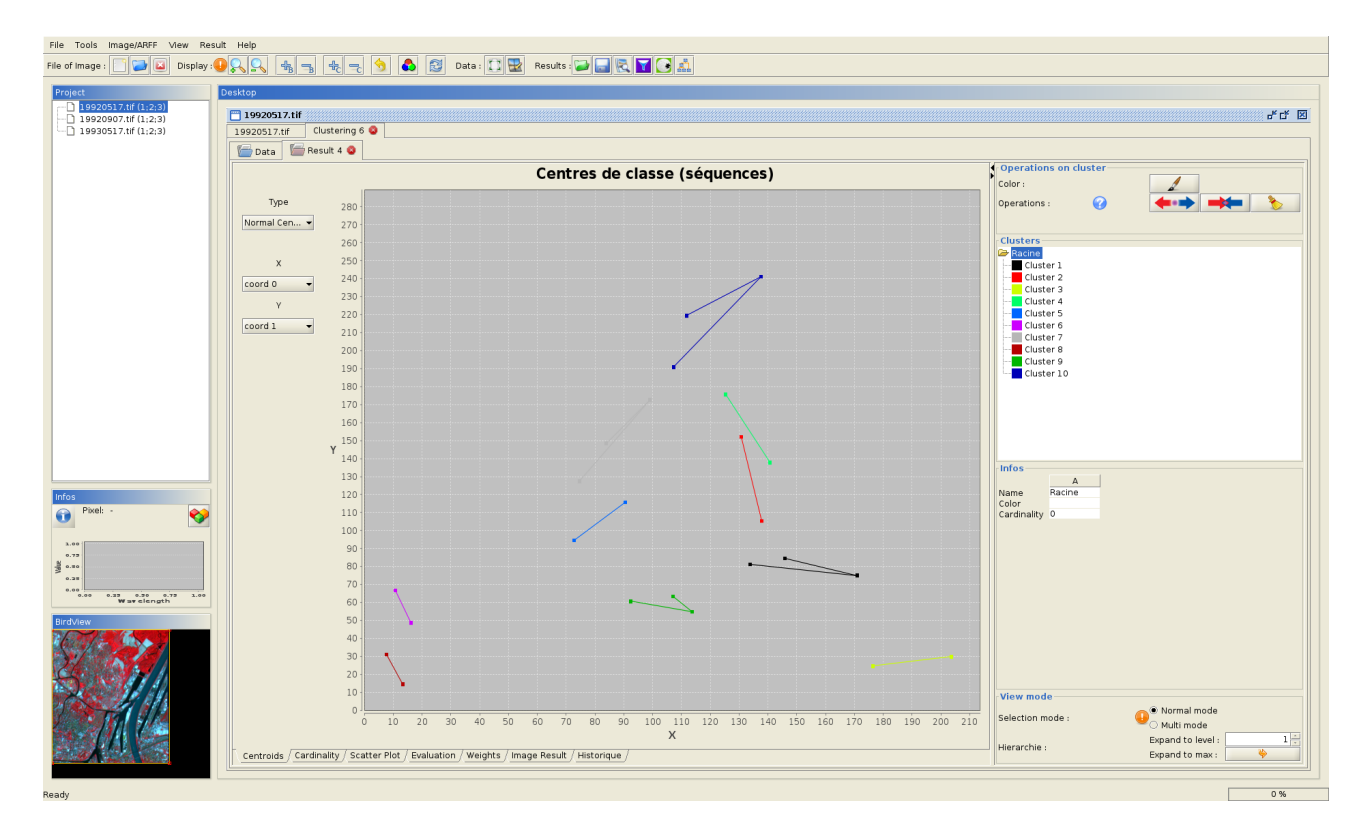

### 5.2) Paysage evolution

Using Mustic, study evolution of the Arcachon area? (--> *Arcachon-NDVI* folder) Where are the urbanization areas? salt meadows? ...

## Part 6 – Multiresolution collaborative segmentation/clustering

Not implemented in Mustic yet. Coming soon (may be ...)